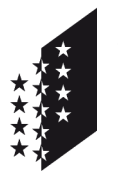

Departement für Gesundheit, Soziales und Kultur Dienststelle für Gesundheitswesen

## CANTON DU VALAIS KANTON WALLIS

# SwissID pour le dossier électronique du patient (DEP) <u>en Valais</u>

# **Etapes d'obtention**

Ce document décrit les étapes pour obtenir une SwissID permettant l'accès sécurisé à votre dossier électronique du patient (DEP).

## <u>Résumé</u>

Vous devez dans un premier temps créer gratuitement votre compte chez SwissSign (fournisseur de la SwissID) au moyen d'une adresse email puis activer le SMS comme second facteur d'authentification.

Dans un deuxième temps, votre identité doit être vérifiée. Cela peut être réalisé soit en présentiel dans un des bureaux de vérification d'identité valaisans (au préalable imprimez le formulaire de demande de vérification d'identité et prenez un rendez-vous), soit en ligne si vous disposez d'un passeport biométrique ou d'une carte d'identité. Dans les 2 cas un smartphone est nécessaire.

Etapes 1 à 27 Créer votre SwissID et vérifier votre identité <u>en ligne</u> (pages 2 à 10) Etapes 28 à 38 Créer votre SwissID et vérifier votre identité <u>en présentiel</u> (pages 11 à 13)

Vous trouverez plus d'information sur le DEP ici <u>https://dep-vs.ch</u>et la dernière version du présent document ici <u>https://swissid-doc.dep-vs.ch</u>.

## Déjà possesseur d'une SwissID ?

Si vous avez déjà une SwissID, celle-ci doit être mise à jour pour atteindre le niveau de sécurité requis par le DEP. Commencez à l'étape 1, connectez-vous avec votre SwissID existante et effectuez les étapes manquantes.

## Comment savoir si ma SwissID est déjà compatible DEP ?

Voir étape 39 à la page 14.

## Etapes 1 à 27 – créer votre SwissID et vérifier votre identité en ligne

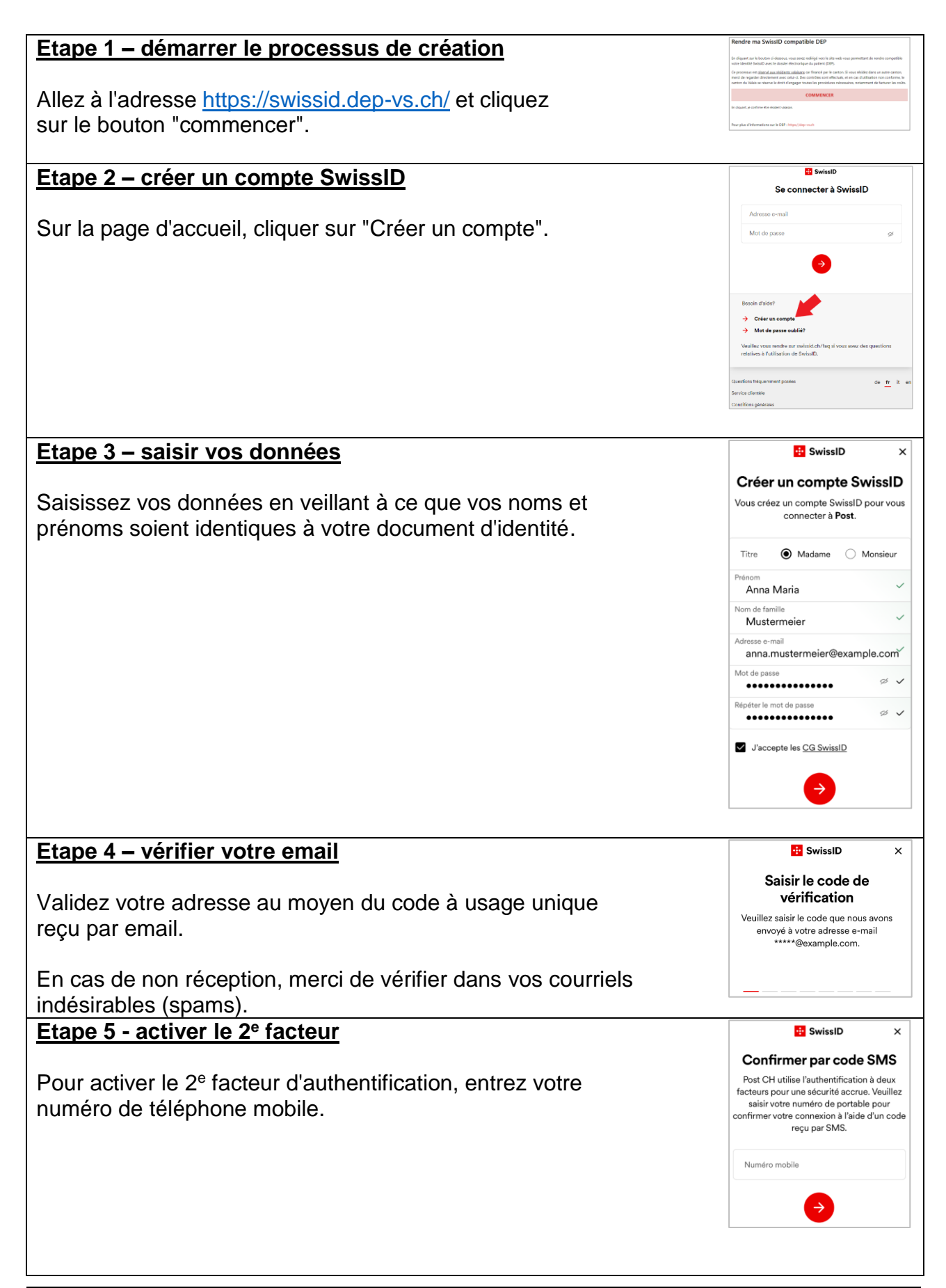

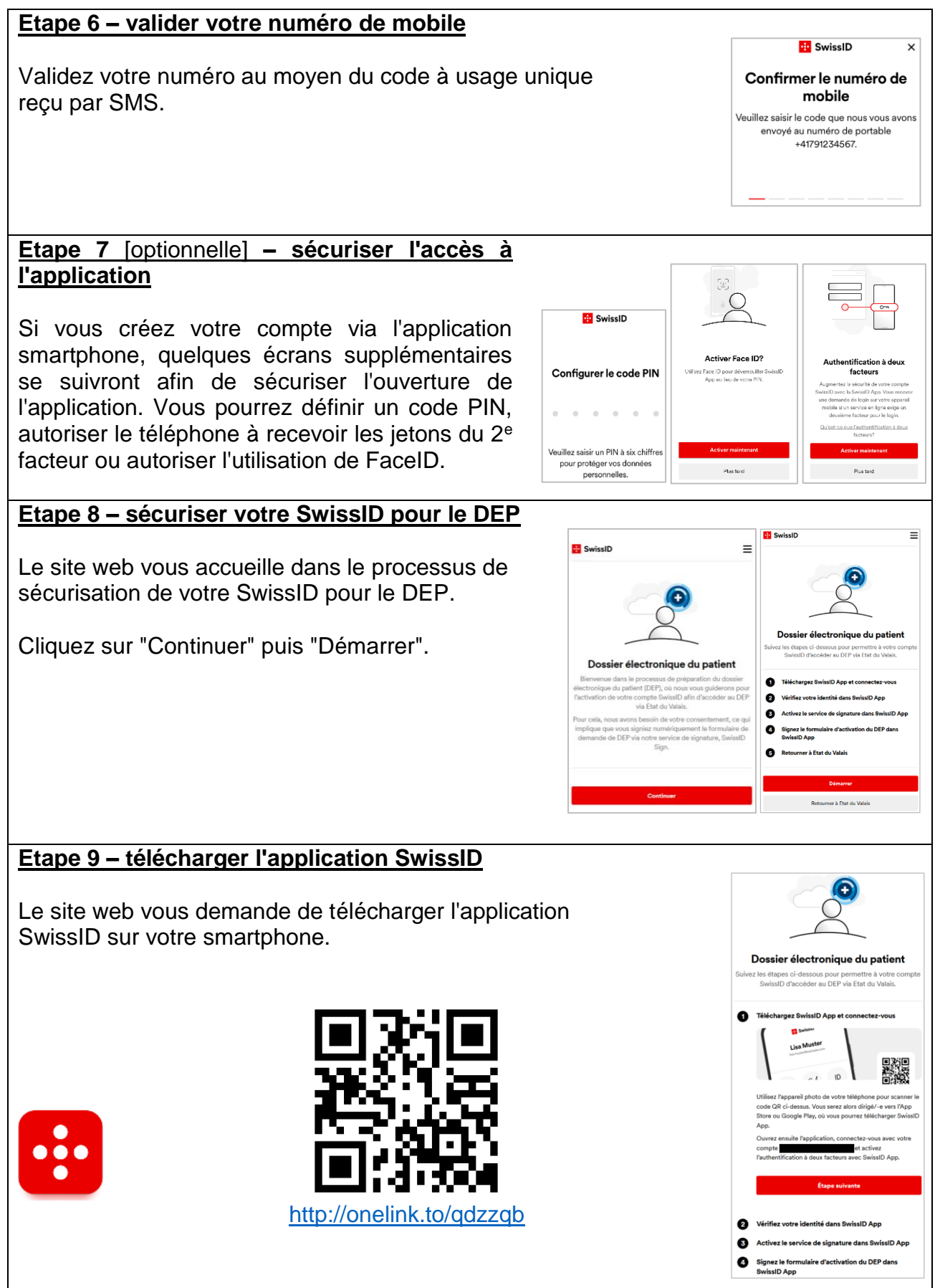

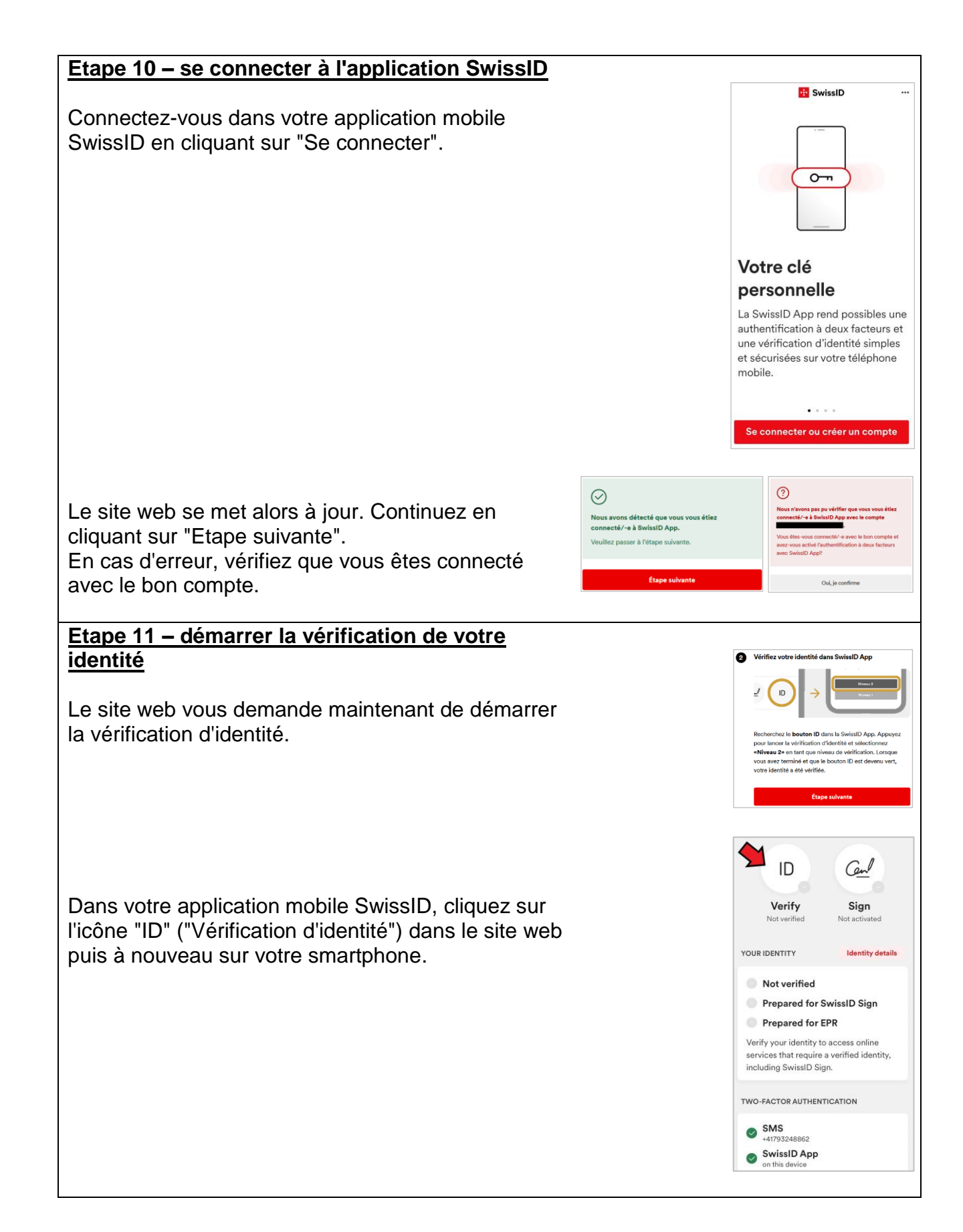

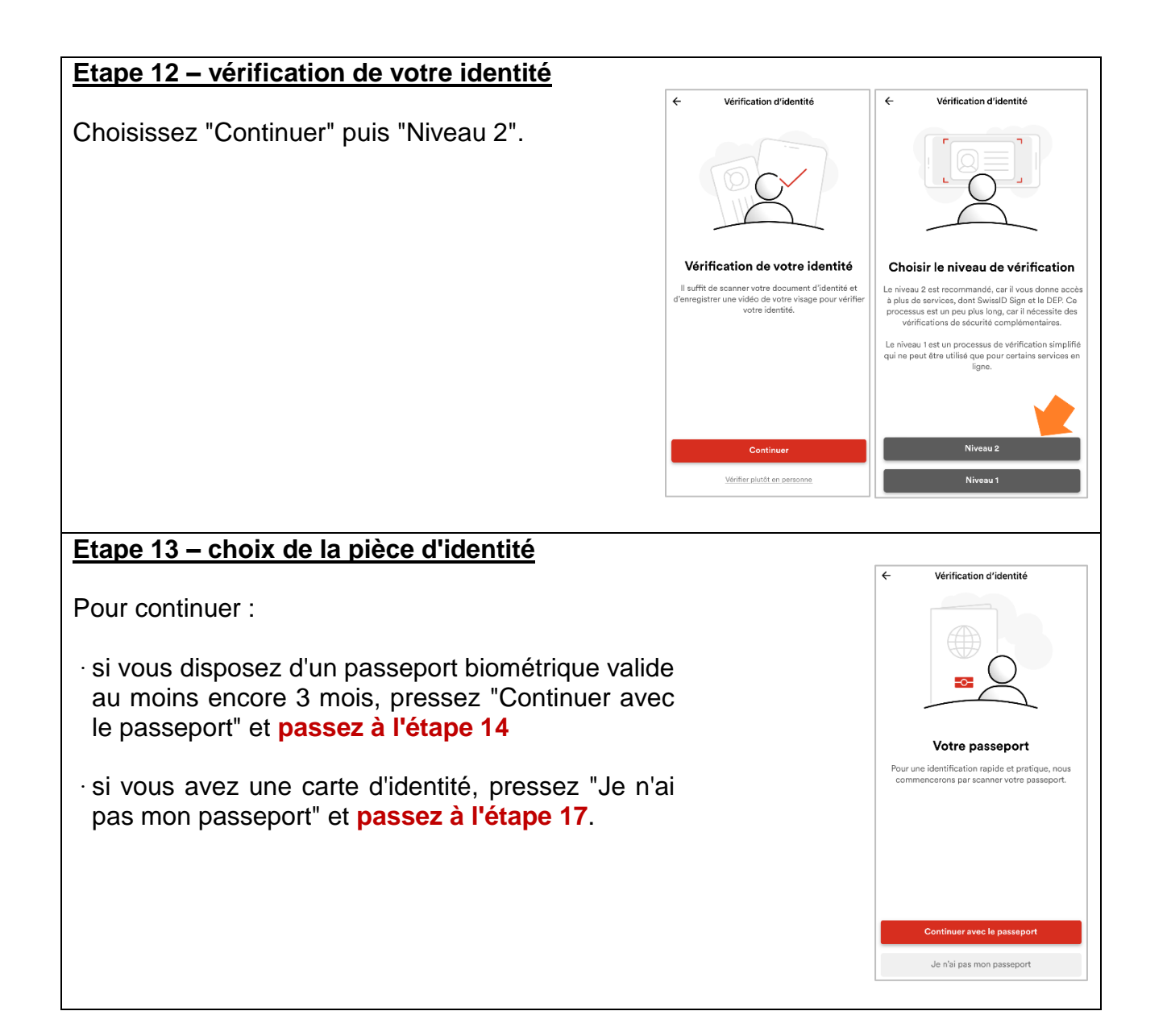

## Début de vérification d'identité via passeport biométrique

## Etape 14 – photographier votre passeport

Prenez une photo de la page d'information de votre passeport.

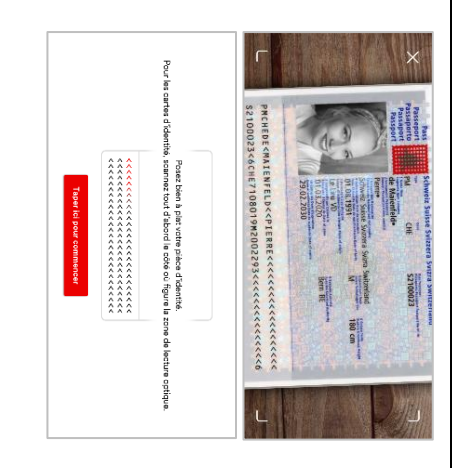

## <u>Etape 15 – vérifier l'image</u>

Vérifiez que la photo prise est correctement lisible. Le cas échéant vous pouvez refaire la photo.

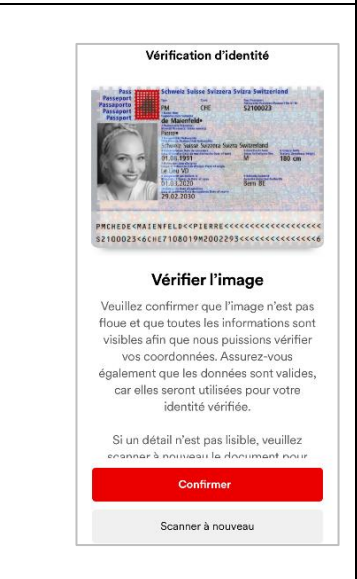

## Etape 16 – vérifier le passeport

Il faut ensuite vérifier la photo grâce à la puce contenue dans votre passeport.

Glissez le téléphone du bas du passeport fermé vers le haut jusqu'à ce que le téléphone vibre.

En cas d'erreur de lecture, recommencez plus lentement ou déplacez le téléphone vers la droite ou la gauche en remontant.

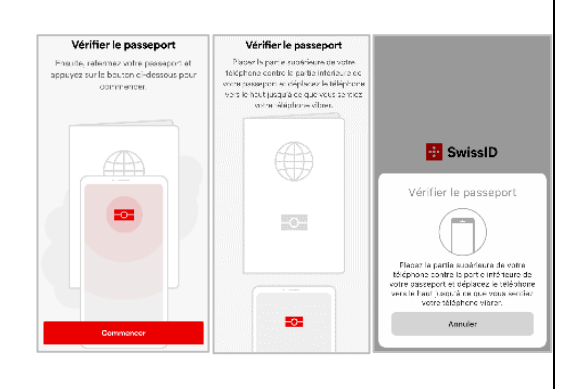

## Fin de vérification d'identité via passeport biométrique Passez à l'étape 21

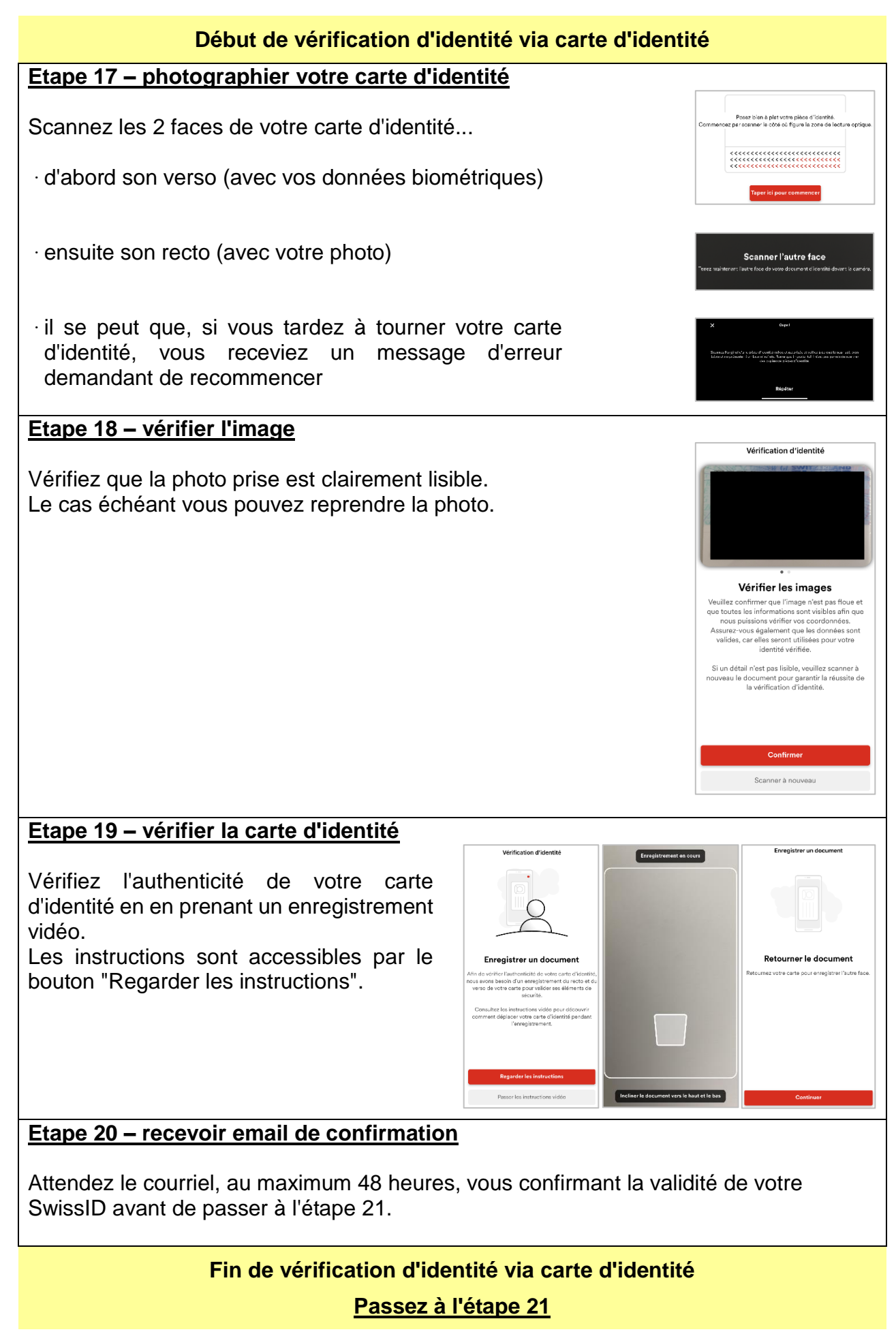

v4.0, décembre 2023

# Suite des étapes 16 (avec passeport biométrique) ou 20 (avec carte d'identité) Etape 21 – vérifier la photo par selfie 4 Vérification d'identité La photo de votre pièce d'identité doit être comparée à votre visage que vous devez alors enregistrer. Vérification par selfie Ensuite, nous allons comparer la photo de votre pièce d'identité avec le selfie afin de confirmer votre identité. Pour cela, nous allons procéder à un enregistrement de votre visage pendant 5 secondes. Faites bien attention que votre visage soit airement visible face à la caméra avant. Appuyez sur les boutons "Continuer" puis "Commencer" Verification d'identité Les données sont ensuite transmises à SwissSign pour validation automatique par un algorithme. ÷. Si l'algorithme n'arrive pas à comparer automatiquement vos photos, une vérification manuelle sera opérée par mission des données ission de donnée réussie SwissSign dans un délai variable. ion des dom Etape 22 - noter votre code de récupération Code de récupération Le code de récupération est votre seule possibilité de rétablir l'accès à votre compte Noter dans un endroit sécurisé votre code de récupération SwissID si vous avez p.ex. oublié votre mot de passe. qui vous permettra, par exemple en cas d'oubli de mot de de passe. Veuillez noter le code de récupération ci-dessous et le garder en lieu sûr. passe, d'accéder à votre compte.

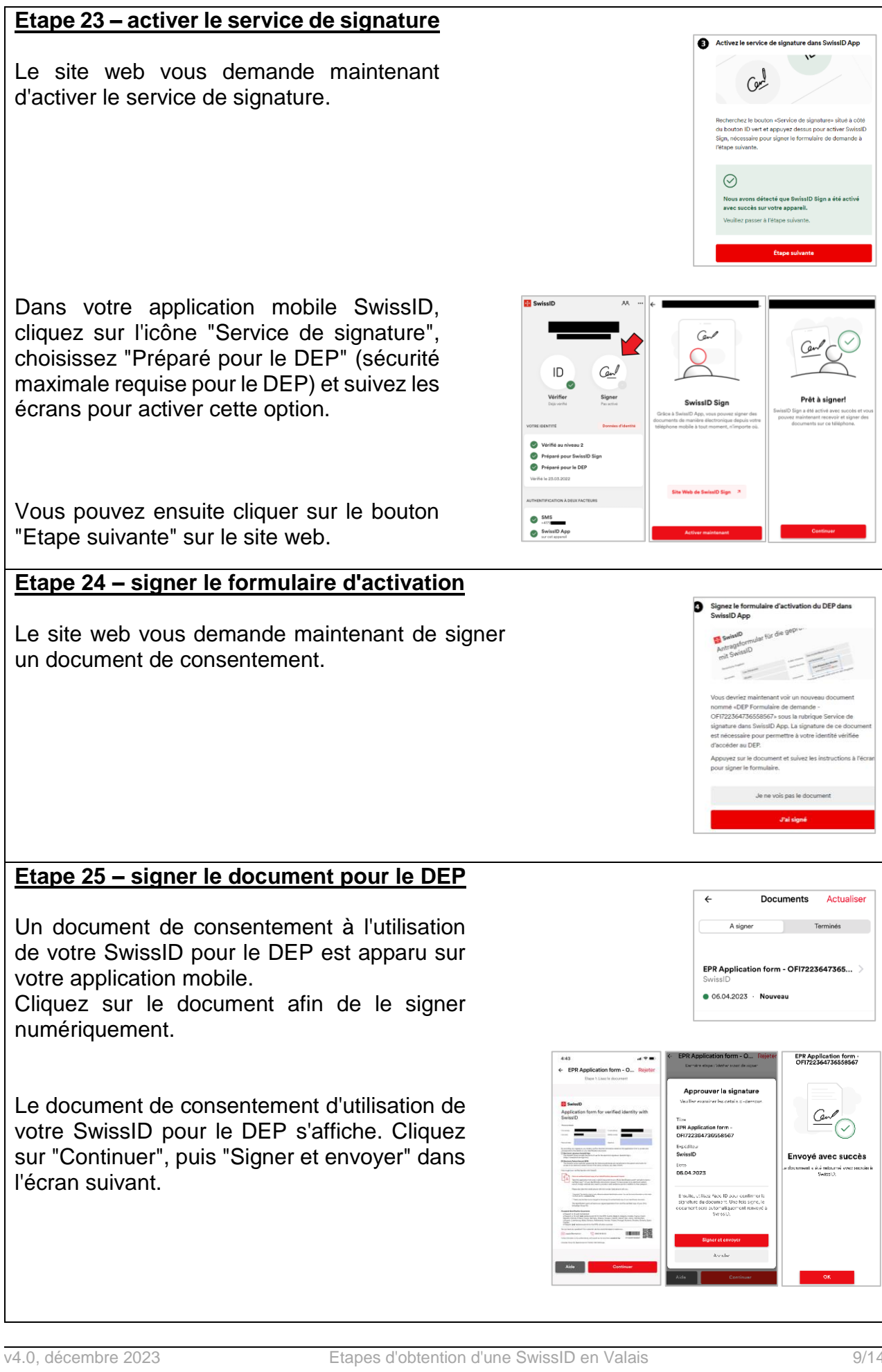

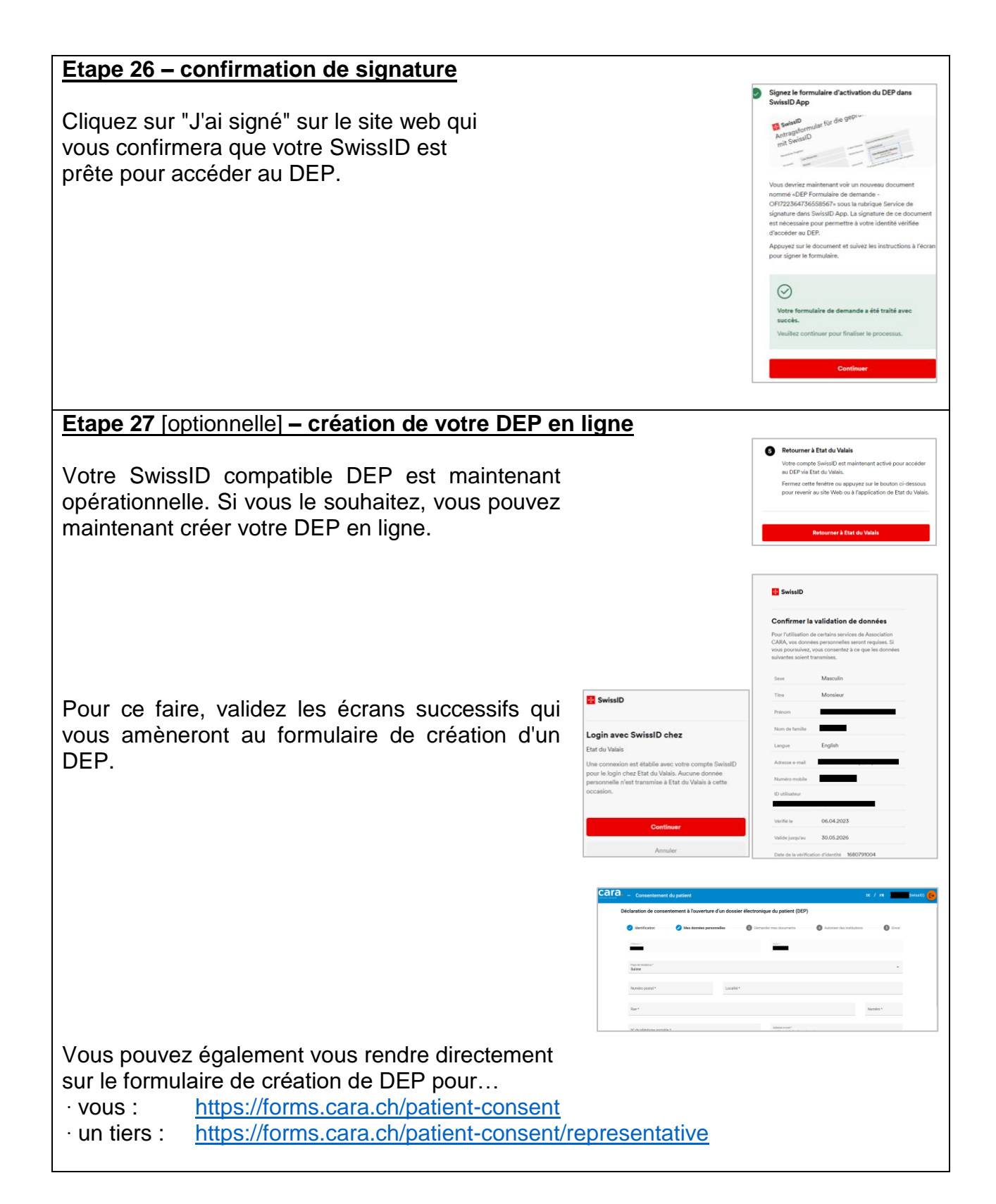

## Etapes 28 à 38 – créer votre SwissID et vérifier votre identité en présentiel

## Etape 28 – saisir vos données

Créez un compte SwissID sur ce site web : <u>https://login.swissid.ch/login/registration</u>

ou en téléchargeant l'application SwissID ici :

![](_page_10_Picture_4.jpeg)

Saisissez vos données en veillant à ce que vos noms et prénoms soient identiques à votre document d'identité.

http://onelink.to/gdzzgb

## Etape 29 – vérifier votre email

Validez votre adresse au moyen du code à usage unique reçu par email.

En cas de non réception, merci de vérifier dans vos courriels indésirables (spams).

## Etape 30 - activer le 2<sup>e</sup> facteur

Pour activer le 2<sup>e</sup> facteur d'authentification, entrez votre numéro de téléphone mobile.

## Etape 31 – valider votre numéro de mobile

Validez votre numéro au moyen du code à usage unique reçu par SMS.

![](_page_10_Picture_13.jpeg)

SwissID

x

+41791234567

| Etape 32 [optionnelle] – sécuriser l'accès à                                                                                                    |                        | <b>B</b> O                                                                                                    |                                                                                                    |  |
|----------------------------------------------------------------------------------------------------|------------------------|----------------------------------------------------------------------------------------------------|----------------------------------------------------------------------------------------------------|--|
|                                                                                                    | 🔁 SwissID              | Å                                                                                                    |                                                                                                    |  |
| Si vous créez votre compte via l'application<br>smartphone, quelques écrans supplémentaires se<br>suivront afin de sécuriser l'ouverture de<br>l'application. Vous pourrez définir un code PIN, | Configurer le code PIN | Activer Face ID?<br>Face ID pour dévence PIN.<br>App eu leu de voire PIN.<br>Activer maintenant                                                                                                    | Authentification à deux<br>facteurs<br>Martines de la dacht da voir entre<br>facteurs de la dacht da voir entre<br>dachte de la dacht da voir entre<br>dachte de la dachte da voir entre<br>dachte de la dachte da voir entre<br>Martines dachte da voir entre<br>Authentententent                                                                                                    |  |
| facteur ou autoriser l'utilisation de FaceID.                                                                                                    |                        |                                                                                                    | Plus tard                                                                                                    |  |
| Etape 33 – créer le formulaire de demande (1/3)                                                                                                    |                        | 🔁 SwissID                                                                                                    | Ξ                                                                                                    |  |
| Le formulaire ne peut être généré que via le site web :                                                                                                    |                        |                                                                                                    | - 0                                                                                                    |  |
| https://login.swissid.ch                                                                                                    |                        | Données personnel                                                                                                    | les >                                                                                                    |  |
| Connectez-vous avec votre compte. Puis pour générer et imprimer le formulaire de demande de vérification d'identité,                                                                            |                        | Paramètres du logir<br>Mes services en ligi<br>Mon identité vérifié                                                                                                    | n ><br>ne >                                                                                                    |  |
| choisissez l'option "Mon identité vérifiée" dans le menu.                                                                                                    |                        | SwissID Sign                                                                                                    | >                                                                                                    |  |
| Etape 34 – créer le formulaire de demande (2/3)                                                                                                    |                        | 🖶 SwissID                                                                                                    | =                                                                                                    |  |
| Ensuite choisissez "Guichet d'identification officiel".                                                                                                    |                        | -                                                                                                    | _                                                                                                    |  |
| Pour le moment, uniquement la vérification en<br>présentiel dans un bureau du DEP permet d'obtenir<br>une SwissID certifiée.                                                                    |                        | Mon identite v<br>Vous have pas en<br>dens votre compte S<br>permet dutiliser Swe<br>ligne importantes exi<br>électronique.<br>Vous avez les possit<br>identité vérifiée à vot<br>SwissID App<br>Guichet d'identifica                                                                                                    | Worn toernitee vermee   Vous have page ancore enregistré d'identité verifiée vous<br>perreid d'utilise Svissib Dure dis transactions en<br>igne importantes exigent une preuve d'identité<br>électronique.   Vous avez les possibilités suivantes pour ajouter une<br>identité vérifiée à votre compte Svissib   SwissiD App   Quichet d'identification officiel                                                                                                    |  |
| Etape 35 – créer le formulaire de demande (3/3)                                                                                                    |                        | 💀 SwissID                                                                                                    | ≡                                                                                                    |  |
| Dans le menu suivant, choisissez "Démarrer".                                                                                                    |                        | _                                                                                                    |                                                                                                    |  |
|                                                                                                    |                        | Vérification d'<br>d'identificatio<br>Voici comment obte<br>1. Imprimes le form<br>document d'identification<br>voite document d'identification officie<br>swissic.ht/locatic<br>d'identification officie<br>swissic.ht/locatic<br>d'identification officie<br>subsistic.ht/locatic<br>d'identification officie<br>subsistic.ht/locatic<br>d'identification officie<br>subsistic.ht/locatic<br>d'identification officie<br>subsistic.ht/locatic<br>d'identification officie<br>subsistic.ht/locatic<br>d'identification officie<br>subsistic.ht/locatic<br>d'identification officie<br>subsistic.ht/locatic<br>d'identification officie<br>subsistic.ht/locatic<br>d'identification officie<br>subsistic.ht/locatic<br>d'identification<br>subsistic.ht/locatic<br>d'identification<br>d'identification | Vérification d'identité à un guichet<br>d'identification officiel<br>Voici comment obtenir l'Identité vérifiée avec SwissID:<br>1. Imprime et signer le formulaire de demande<br>Imprimez le formulaire de demande et signez-le.<br>2. Faire établir une copie certifiée authentique du<br>document d'identité authentique de<br>voire document d'identité authentique de<br>voire document d'identité authentique de<br>voire document d'identité authentique de<br>voire document d'identité authentique de<br>voire document d'identité authentique de<br>voire document d'identité authentique de<br>voire document d'identité authentique de<br>copie certifiée authentique du document<br>d'identification envoie le formulaire de<br>demande signé avec la copie certifiée authentique<br>de voire document d'identité à SwissSign Group<br>SA. |  |
|                                                                                                    |                        |                                                                                                    | Démarrer                                                                                                    |  |
| Etape 36 – récupérer le formulaire au format PDF                                                                                                    |                        | SwissID                                                                                                    | mulaire de demande                                                                                                    |  |
| Dans le menu suivant, choisissez "Oui" pour les<br>options et récupérez le PDF soit en le téléchargeant,<br>soit en vous le faisant envoyer par email.                                          |                        | Veuillez imprimer et<br>Veillez à ce que les i<br>pièce d'identité valid<br>prénom de votre con<br>SwissID Sign<br>Permettre l'utilisation<br>signature électroniqu                                                                                                    | signer le formulaire de demande.<br>norm et prénom figurant sur votre<br>le correspondent aux norm et<br>mpte SwissID.<br>n de votre identité vérifiée pour la<br>ue avec SwissID Sign?                                                                                                    |  |
|                                                                                                    |                        | Oui ONon Dossier électronique Oui ONo Oui Non                                                                                                    | e du patient                                                                                                    |  |
|                                                                                                    |                        | Téléc                                                                                                    | narger maintenant<br>à mon adresse e-mail                                                                                                    |  |
|                                                                                                    |                        |                                                                                                    | Retour                                                                                                    |  |

## Etape 37 - imprimer

Enfin, le formulaire PDF doit être imprimé et pris avec vous lors de votre rendez-vous.

A la place d'imprimer le formulaire, vous pouvez aussi l'envoyer par email aux adresses suivantes :

- pour un rendez-vous à Martigny ou Sion : <u>chvr.inscription.dep@hopitalvs.ch</u>
- pour un rendez-vous à Brigue ou Viège : szo.epd.anmeldung@hopitalvs.ch

### Etape 38 – rendez-vous

Allez au rendez-vous.

Prenez les documents suivants :

- formulaire de demande pour l'identité vérifiée (si pas envoyé par email),
- pièce d'identité valable,
- téléphone portable que vous utilisez pour faire vérifier votre identité,
- votre n° AVS si vous voulez faire ouvrir votre DEP au bureau.

Si vous n'avez pas encore pris de rendez-vous dans un bureau, vous trouverez toutes les informations ici : <u>https://bureaux.dep-vs.ch</u>

![](_page_12_Picture_13.jpeg)

## Etape 39 – vérifier si votre SwissID est compatible DEP

Dans votre smartphone, vérifiez sur la page d'accueil de l'application que votre SwissID est compatible DEP: le point "Préparé pour le DEP" doit être coché en vert.

Si ce n'est pas le cas, vous pouvez vérifier votre identité en ligne (chapitre 1) ou en présentiel (étape 28), en vous connectant avec votre compte existant.

![](_page_13_Picture_4.jpeg)